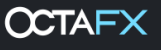

## Panduan pemasangan Autochartist.

- 1. Unduh dan buka file instalasi.
- 2. Pilih bahasa instalasi.

| Language Selectio | n                                                                                                    | × |
|-------------------|----------------------------------------------------------------------------------------------------|---|
|                   | Select Installation Language:<br>Arabic<br>Chinese(Simplified)<br>Dutch(Standard)<br>English<br>French<br>German<br>Greek<br>Hungarian<br>Italian<br>Japanese<br>Polish<br>Portuguese(Portugal)<br>Russian | × |
|                   | ОК                                                                                                    |   |

3. Pilih 'Lanjut' untuk melanjutkan pengaturan.

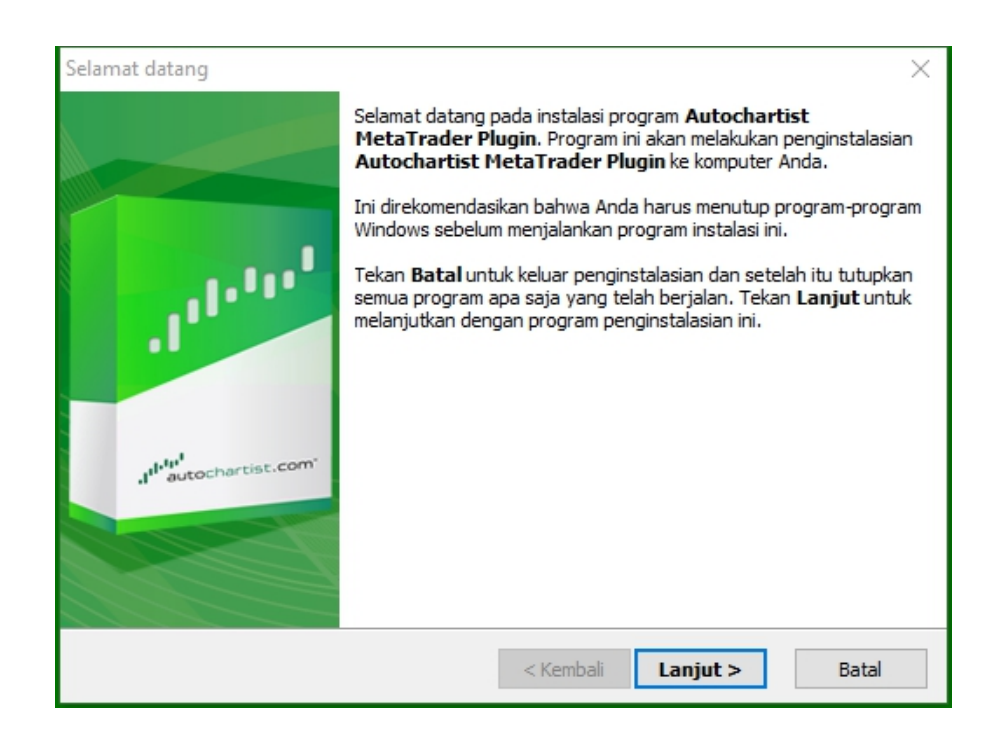

4. Anda harus menutup MetaTrader untuk menginstal plugin. Pastikan Anda tidak memiliki trade terbuka yang perlu Anda perhatikan sebelum mengeklik 'Lanjut' untuk melanjutka

| DisplayRestartText ×                                                                                                    | < |
|----------------------------------------------------------------------------------------------------|---|
|                                                                                                    |   |
| Please note: The Meta Trader terminal will be shut down before the Autochartist<br>MetaTrader Plugin files are installed. |   |
| < Kembali Lanjut > Batal                                                                                                  |   |

5. Beri tanda centang di kotak 'YA' untuk menyetujui perjanjian lisensi dan pilih 'Lanjut.

| Persetujuan Lisensi                                                                                                    | ×                                                                                                    |
|----------------------------------------------------------------------------------------------------|----------------------------------------------------------------------------------------------------|
|                                                                                                    | and the second second s |
| Harap baca persetujuan lisensi yang dibawah ini dengan penuh perhatian.<br>Tekan tombol PAGE DOWN untuk melihat sisa dari persetujuan.                                                                                                    |                                                                                                    |
| Disclaimer                                                                                                    | ^                                                                                                    |
| The Autochartist service includes automated technical analysis<br>in respect of financial instruments. There are potential risks<br>relating to investing and trading. You must be aware of such<br>risks and familiarize yourself in regard to such risks and to<br>seek independent advise relating thereto. You should not trade<br>with money that you cannot afford to lose. | ~                                                                                                    |
| <ul> <li>YA - Saya menerima batasan dari Persetujuan Lisensi!</li> <li>TIDAK - Saya TIDAK Menerima batasan dari Persetujuan Lisensi!</li> </ul>                                                                                                    |                                                                                                    |
| < Kembali Lanjut >                                                                                                    | Batal                                                                                                    |

6. Pada tahap berikutnya, installer akan berupaya mencari folder yang tepat untuk menginstal plugin. Pilih terminal yang sesuai di jendela pop-up seperti ditampilkan di bawah, kemudian klik 'OK'.

| ● C:\Program Files (x86)\MetaTrader 4 |                  | Please select the  | e correct MT4 platfor | rm to install to: |
|---------------------------------------|------------------|--------------------|-----------------------|-------------------|
| Specify Manually                      | Specify Manually | O:      Program Fi | les (x86) MetaTrade   | er 4              |
| D Specify Manually                    |                  | Specify Manua      | ally                  |                   |

Apabila terminal tidak ada dalam daftar, pilih 'Specify Manually" dan tetapkan path berikut: C:\Program Files (x86)\OctaFX\OctaFX

7. Tunggu proses penginstalan selesai.

| Menyalin Fil | e-File                                                                                                    | $\times$      |
|--------------|----------------------------------------------------------------------------------------------------|---------------|
|              |                                                                                                    | 1111111<br>12 |
|              | File:<br>Box.mqh<br>Folder:<br>C:\\AppData\Local\Temp\AutochartistMT4EA\MQL4\Include\Layouts<br>Registering Components |               |
|              | < Kembali Lanjut >                                                                                                    | Batal         |

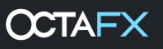

8. Setelah berhasil menginstal, log masuk ke terminal MetaTrader Anda. EA plugin Autochartist akan muncul di jendela Navigasi.

| Navigasi             | × |
|----------------------|---|
| 🔀 MetaTrader 4       |   |
| 🗄 📲 🚳 Akun           |   |
| 🗄 🖷 🔋 OctaFX-Real    |   |
|                      |   |
| 🗄 🗠 🥰 Expert Advisor |   |
|                      |   |
| 🥰 MACD Sample        |   |
|                      |   |
| 🗄 🗏 🐺 Skrip          |   |
|                      |   |
|                      |   |
|                      |   |
|                      |   |
|                      |   |
| Umum Favorit         | _ |

9. Geser EA Autochartist ke chat terbuka dan klik 'OK' untuk membuka plugin. Anda tidak perlu mengaktifkan Autotrading untuk menggunakan plugin.

| Expert - Autocha | rtist                         |      |    |        | ?  | × |
|------------------|-------------------------------|------|----|--------|----|---|
| Tentang Umum     | Input                         |      |    |        |    |   |
|                  | Autochartist<br>MDIO Software | v138 |    |        |    |   |
|                  |                               |      | ОК | Cancel | He | p |

10. The Autochartist window will now be displayed on your chart.

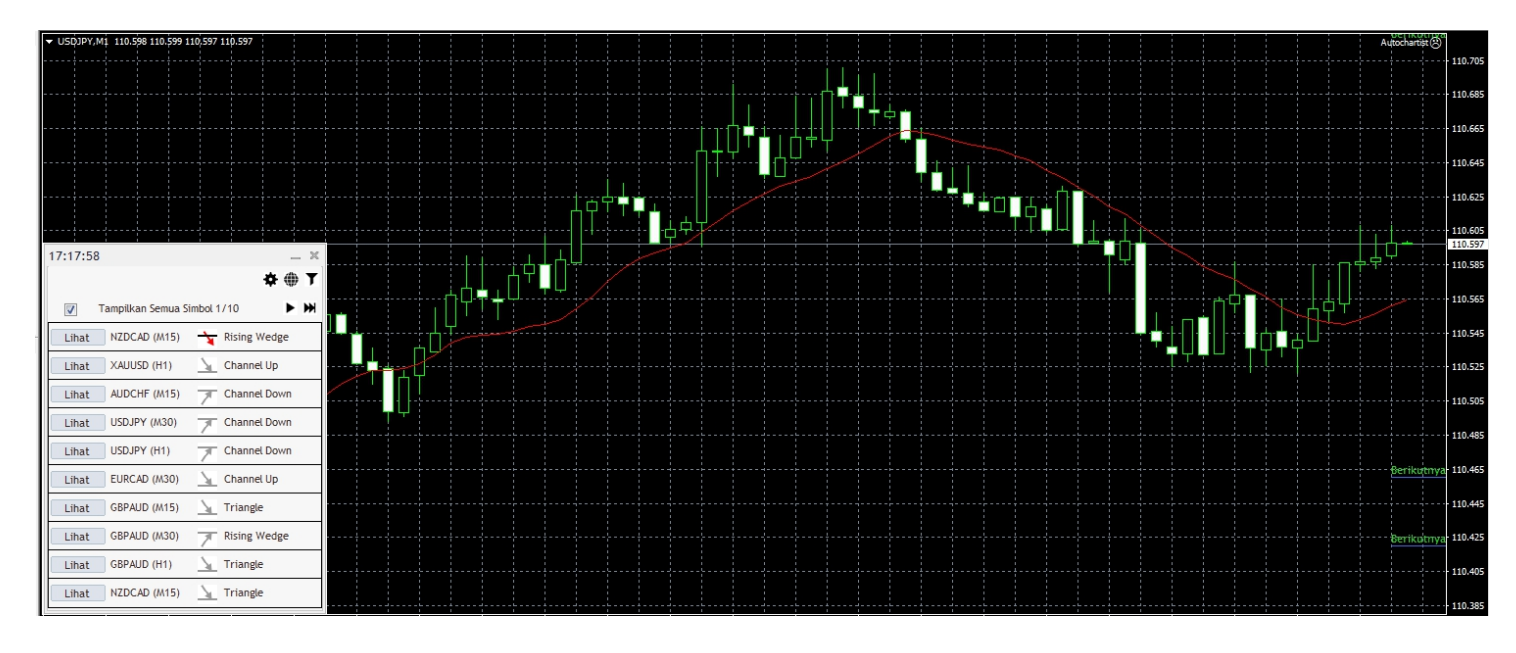

Jika Anda menginstal Autochartist di MetaTrader 5, ikuti langkah berikut:

- Klik 'Peralatan' pada menu dan pilih 'Pilihan'
- Pilih tab 'Experts Advisor'

|        |                            |                          |                    | 휜())         | hani         |         |            |                 | ? ×  |
|--------|----------------------------|--------------------------|--------------------|--------------|--------------|---------|------------|-----------------|------|
| Server | Chart                      | Transaksi                | Expert Advisor     | Kejadian     | Notifikasi   | Email   | FTP        | Komunitas       |      |
|        | Perboleh                   | kan dagang               | otomatis           |              |              |         |            |                 |      |
|        | <ul> <li>Matika</li> </ul> | an <mark>dagang o</mark> | tomatis saat akur  | berubah      |              |         |            |                 |      |
|        | ✓ Matika                   | an dagang o              | tomatis saat profi | il berubah   |              |         |            |                 |      |
| [      | Matika                     | an <mark>dagang</mark> o | tomatis saat simb  | ol chart ata | au periode b | erubah  |            |                 |      |
|        | Perboleh                   | kan import D             | LL (Ada potensi b  | ahaya, per   | rbolehkan h  | anya un | tuk aplika | asi terpercaya) |      |
|        | Perboleh                   | kan WebRed               | quest untuk URL t  | erdaftar:    |              |         |            |                 |      |
|        | 🔾 Tam                      | bahkan URL               | baru seperti 'http | os://www.m   | nql5.com'    |         |            |                 |      |
|        |                            |                          |                    |              |              | OK      |            | Cancel          | Help |

- Beri tanda centang pada kotak di samping 'Allow WebRequest for the listed URL:'
- Klik berganda pada 'add new URL' dan rekatkan atau ketik: https://mt5.autochartist.com Klik 'OK'